## How to embed Lecturio Content in Blackboard

The following instructions provide the steps to deep-link Lecturio content in O'Learn. The process to deep-link a Lecturio Video Course, Qbank test or Concept Page follows all the same steps.

Please note that the progress in the video course will not be reflected in O'Learn grade book. If you want to have the content graded, please deep-link the Lecturio video course in a O'Learn assignment.

1. Please click on the plus symbol ("+") to deep-link the video course in the **O'Learn Course Content** page and select "**Create**":

| Course C | ontent                                                                                  | (x)                                                                             | Q . | •• |
|----------|-----------------------------------------------------------------------------------------|---------------------------------------------------------------------------------|-----|----|
| B        | Presentation Skills Training (EN)                                                       | ⊕ <u>Create</u>                                                                 |     |    |
|          | Visible to students •                                                                   | D Copy Content                                                                  |     |    |
| 1×       | Julias new assignment 15.8.23<br>Due date: 8/16/23, 12:00 AM<br>♦ Visible to students • | <ul> <li>G Upload</li> <li>④ Cloud Storage</li> <li>쬍 Content Market</li> </ul> |     | •• |
| Ħ        | Principles of Microeconomics (EN)                                                       | Content Collection                                                              |     |    |
| [*==     | New Grading Assignment<br>Due date: 8/12/23, 12:00 AM                                   |                                                                                 |     | •• |

2. Select "Content Market" from the drop-down menu:

| <b>f₀</b> , Math |        |          |
|------------------|--------|----------|
| Image            | Const. | <b>C</b> |
| 🕞 Media          | Cancel | Save     |
| 📜 Content Market |        |          |
|                  |        |          |
| YouTube video    |        |          |

## Joinutcel

3. Select the Lecturio tool as shown below:

|                                                            |                       | Nevel                                                                                    |                                                                              |
|------------------------------------------------------------|-----------------------|------------------------------------------------------------------------------------------|------------------------------------------------------------------------------|
|                                                            | Macmillan<br>learning | MyLab 📽 🕺                                                                                |                                                                              |
|                                                            |                       | • 0                                                                                      |                                                                              |
| Institution Tools                                          |                       |                                                                                          |                                                                              |
| 89                                                         | >                     | Ħ                                                                                        | <del>B</del> Î                                                               |
| AVEA_Presentacion                                          | Collaborate ARGOS     | Course content t Lecturio LTI 1p3 sandbox<br>Options<br>Course content tool with grading | Course tool Lecturio LTI 1p3 sandbox<br>Options                              |
| (                                                          | •                     | •                                                                                        |                                                                              |
| 89                                                         | 88                    | B                                                                                        | 89                                                                           |
| Deeplink content Lecturio LTI 1p3 sandbox<br>deeplink type | Edpuzzle              | Grade Approval and Transfer<br>Grades Journey enables institutions to automa             | Grade Approval and Transfer<br>Grades Journey enables institutions to automa |
|                                                            |                       | •                                                                                        |                                                                              |

4. In the Tool Picker, click the **Content card** based on the type of content you want to embed:

| _ |                                                                                                    | Embedded content                                                                                                    |                                                                                                    |
|---|----------------------------------------------------------------------------------------------------|----------------------------------------------------------------------------------------------------|----------------------------------------------------------------------------------------------------|
|   | Course                                                                                               | Qbank                                                                                                    | Concept Page                                                                                                    |
|   | $\odot$                                                                                              | Q                                                                                                    |                                                                                                    |
| ę | Select default or your mapped video courses and<br>mbed them at the right positions in your courses. | Select & create themed Question Bank tests to<br>embed them at the right positions in your courses.<br>Including an exam like interface and thousands of<br>questions of all types to choose from. | Add medical concepts to reinforce challenging<br>topics efficently with learning-science based<br>concept pages created and peer reviewed by U<br>trained physicians |
|   |                                                                                                    | Integrate Lecturio via SSO                                                                                                    |                                                                                                    |
|   |                                                                                                    | SSO                                                                                                    |                                                                                                    |
|   |                                                                                                    |                                                                                                    |                                                                                                    |
|   |                                                                                                    | Give your students access to the Lecturio learning<br>platform via SSO (Single Sign-on)                                                                                                    |                                                                                                    |
|   |                                                                                                    |                                                                                                    |                                                                                                    |

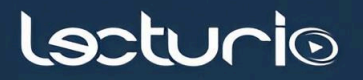

5. Select a Course from the **Course Title** drop-down menu (field will autofill). Click on "**Proceed**":

| Sinutcel     |                                   |         |
|--------------|-----------------------------------|---------|
| Course       |                                   |         |
| Course Title | Presentation Skills Training (EN) | × *     |
| Course ID    | Course ID<br>5760                 |         |
| Language     | English                           | ~       |
|              |                                   | Proceed |

6. Your video course is now embedded in the Course Content:

| irse C      | ontent 💿                                                                              | Q |
|-------------|---------------------------------------------------------------------------------------|---|
| A           | Presentation Skills Training (EN)  Visible to students •                              |   |
| \$ <u>-</u> | Julias new assignment 15.8.23<br>Due date: 8/16/23, 12:00 AM<br>Visible to students • |   |
| B           | Principles of Microeconomics (EN)                                                     |   |

lecturio